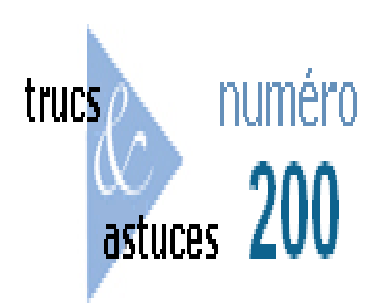

## Interface simplifiée de DivePort

## Description

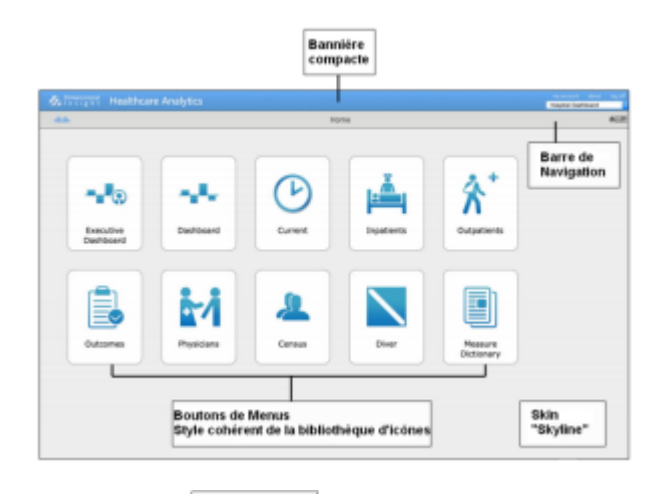

| Own P          | Destroit Destroit Proposi                                                                                                    | Andreases Burgery 1     | Peoplestivelly | Beshibos   | 41 Tellingto | ed Turiday, A | INTO .  | ue paĝe |      |
|----------------|----------------------------------------------------------------------------------------------------|-------------------------|----------------|------------|--------------|---------------|---------|---------|------|
| alley into     |                                                                                                    | Table des               | tawa 🔒         | Taxa In Di | de bonno     | w Bagers      | 100 800 |         |      |
|                | Care Newson Compliance                                                                                                    | Table des               | Avg-3813       | 3613       | 3413         | Fordam #      |         |         |      |
|                | Care sensores compose                                                                                                    | matières                | 4.94           | 4.83       | 4.78         | 0.06          |         |         |      |
| -              | AR OF                                                                                                    |                         | 112            | 3,611      | 3,789        | 44.5          |         |         |      |
| Concella State |                                                                                                    | M Reader's faits (2010) | 5.8            | 12.2       | 12.3         | 4.5           |         |         |      |
|                | 1 M                                                                                                    | - month                 | 25             | 387        | 413          | 43.%          | -       |         |      |
|                |                                                                                                    | Paristic Aste           | 2.1            | 2.3        | 2.3          | 6.0           |         |         |      |
|                | NEO 97.                                                                                                    | X2HB ED Returns         | 881            | 4,981      | 4,883        | 46.2 %        |         |         |      |
|                |                                                                                                    | 1000 ED Rature Red      | 33.5           | 35.8       | 1.2          | 4.8           | -       |         |      |
|                |                                                                                                    |                         |                |            |              |               |         | Mise    | en   |
|                | Administration of the second                                                                                                    |                         | Aug-2012       | 3613       | 3613         | Forland       |         | mar     |      |
|                | 1.094                                                                                                    | Advance                 | 1.114          | 14,765     | 13,343       | 43.5          | -       | pag     | je – |
|                | Line a                                                                                                    | Petient Days            | 4,001          | 76,633     | 61,313       | 4.1 %         | _       |         |      |
| Allivation     | $(m) \land \land \land \land \land \land$                                                                                                    | Surgisal Later          | 2.00           | 31,994     | 11,030       | -0.4 %        | _       |         |      |
|                | In VIAVY                                                                                                    | CO Walter               | 3, 109         | 41,278     | 41,834       | 10 %          | -       |         |      |
|                | - ~~ V                                                                                                    | Observation Value       | 296            | 4,003      | 4,138        | 13.76         | -       |         |      |
|                | 1.00                                                                                                    | Gase Min                | 1400           | 1.7948     | 14427        | 0.0751        |         |         |      |
|                | 3 F M A M 3 3 A 6                                                                                                    | ADVANTURE ADVANTURE     | 33.5           | 38.7       | 23.5         | 1.1           | -       |         |      |
|                | <ul> <li>The definition</li> </ul>                                                                                                    |                         |                |            |              |               |         |         |      |
|                |                                                                                                    |                         | Aug. 2011      |            |              | Nation at     |         |         |      |
|                | PLA NAMES OF PAPER                                                                                                    | Amanuar (MC)            | 45,641         | 629,579    | \$54,641     | -0.5 %        |         |         |      |
| inance         | Padoon and a second second sec | Aug Charges             | 13,304         | 15,910     | 20.134       | -0.5 %        | ***     |         |      |
|                |                                                                                                    | Anna Cant               | 1.041          | 9.304      | 9,211        | 1.2 %         | **0**   |         |      |
|                | Barbard Street                                                                                                    | Aug Receivable Days     | 67.6           | 84.5       | 11.1         | 9.8 %         |         |         |      |
|                | iller .                                                                                                    | troe mayor              | 3.7            | 3.3        | 3.3          | -0.5          | ***     |         |      |
|                |                                                                                                    | Date: Calif. on Astrol  | 111            | 134        | IH           | -0.0 %        |         |         |      |

Pour activer l'interface simplifiée de DivePort (à partir de la version 6.4.40), il faut ajouter la portion de code suivante dans la section *<portal-infos>* du fichier *portaldb.xml* :

#### <portal-infos>

# <portal-info name="enable-simplified-ui" value="true"/> </portal-infos>

Choisissez ensuite l'interface simplifiée dans les paramètres d'environnement :

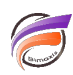

Sélectionnez le skin **Skyline\_v2**. Si le skin n'est pas disponible dans la liste, veuillez contacter le support pour obtenir ce skin (apparence).

| Environment Settings                   |   |                      | ×   |
|----------------------------------------|---|----------------------|-----|
| Property                               |   | Value                | *   |
| Name                                   | * | Hospital Dashboard   |     |
| Title                                  | ٠ | Healthcare Analytics |     |
| Skin                                   | * | Skyline_v2           |     |
| Logo URL                               |   |                      |     |
| Logo Size                              |   | auto                 | =   |
| Mobile Mode                            | * |                      |     |
| Allow Scan Environment                 | * | Yes                  |     |
| Allow PDF Printing by Default          | ٠ | Yes                  |     |
| Allow Image Printing by Default        | * | Yes                  |     |
| Allow Presentation Printing by Default | * | Yes                  |     |
| Interface                              | ٠ |                      | × × |
|                                        |   | Classic              | el  |
|                                        |   | Simplified           | -   |

Définissez ensuite les macros pour la table des matières.

| hiame                                                                                                    | Value                                                                                                    | Seure                                                              |                                                                                                    |                                                                                                    |
|----------------------------------------------------------------------------------------------------|----------------------------------------------------------------------------------------------------|--------------------------------------------------------------------|----------------------------------------------------------------------------------------------------|----------------------------------------------------------------------------------------------------|
| New Minist, Seleground<br>Matters, Leichge<br>Conno Date<br>Connol Date<br>Connol Table<br>Connol Table<br>Connol Table<br>Connol Table<br>Connol Table<br>Man, Jack Malan, Man, Jack<br>Man, Jack Malan, Man, Malan, Man, Malan, Malan, Ma | View<br>32,240,244<br>24,245,245<br>Working, August 25,203<br>Thurning, August 25,203<br>Workensing, August 24<br>20,245,204<br>20,245,204<br>70,213,228 | inters<br>inters<br>inters<br>inters<br>inters<br>inters<br>inters | The Park of Contents IN<br>The Park of Contents IN<br>The Park II<br>The Park II<br>The Pa | Darterit         John           Vita         John Status           Vita         John Status |
|                                                                                                    |                                                                                                    |                                                                    |                                                                                                    | DK Apply Canor                                                                                                    |

Définissez ensuite la page du menu et la structure de la page

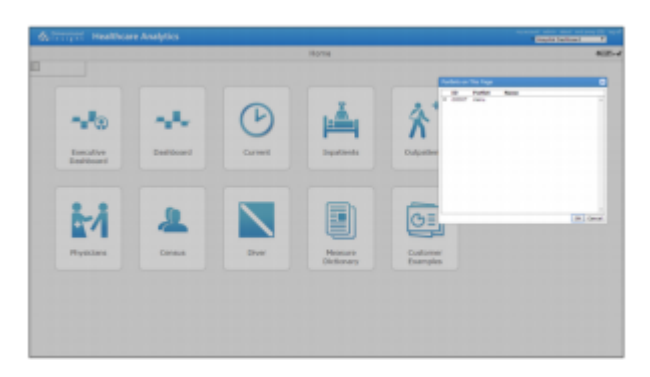

Définissez enfin les boutons de menus dans les paramètres de la page

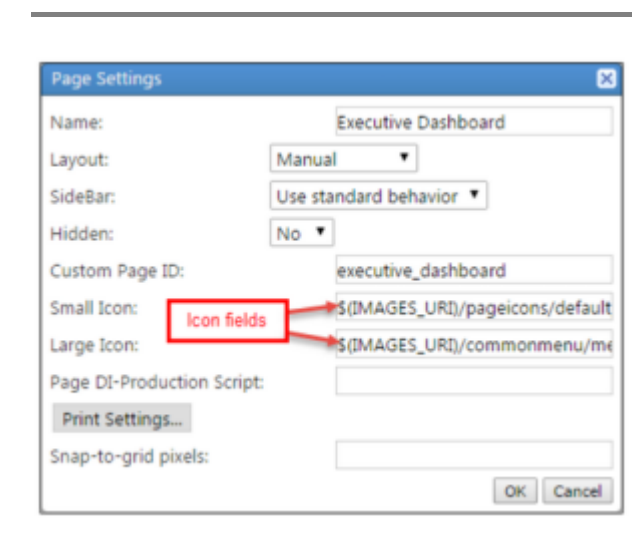

### Tags

- 1. DivePort
- 2. personnalisation